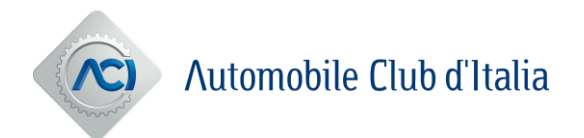

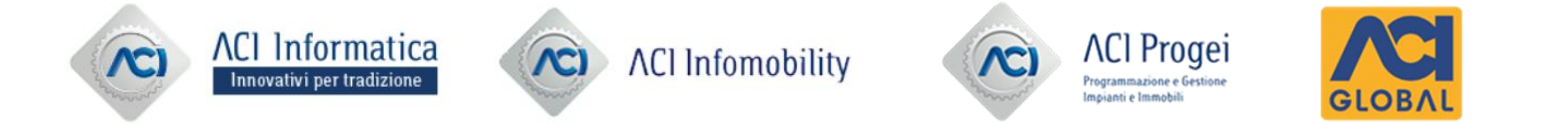

# Istruzioni per la Registrazione e l'Abilitazione al Portale Acquisti di ACI e delle società del Gruppo

## Download "Contratto di Registrazione" e nuova Registrazione

Dopo aver selezionato una delle Stazioni Appaltanti riportate alla pagina <u>https://portaleacquisti.aci.it</u> sarà possibile cliccare sul pulsante «ENTRA O REGISTRATI» per procedere con la registrazione al Portale Acquisti.

#### La registrazione al portale sarà unica per tutte le Stazioni Appaltanti, è pertanto necessario procedere una sola volta con l'iter di registrazione

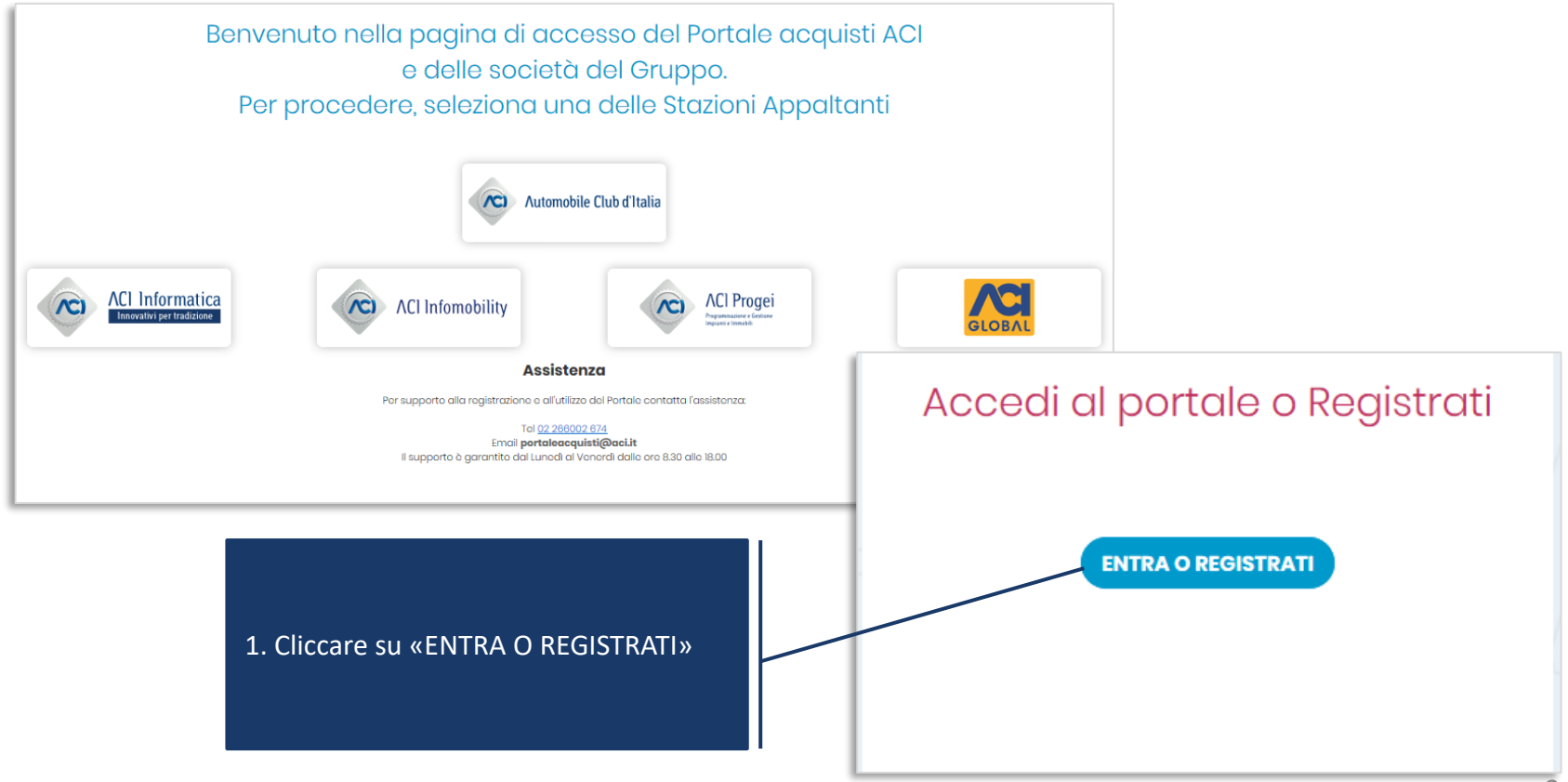

### Download "Contratto di Registrazione" e nuova Registrazione

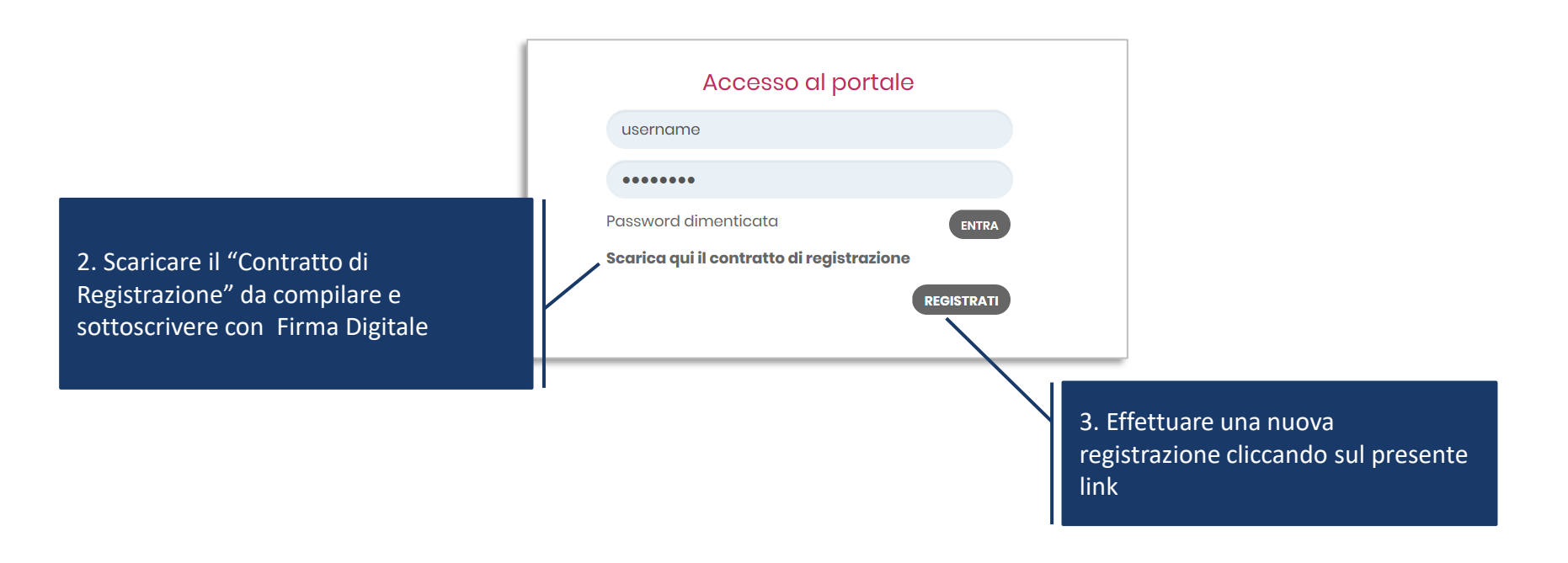

# Presa visione e accettazione Accordo di Registrazione

| Contratti                                                                                                    | C                                                                                                    | hiudi |  |  |  |  |  |  |
|----------------------------------------------------------------------------------------------------|----------------------------------------------------------------------------------------------------|-------|--|--|--|--|--|--|
| ACCORDO DI REGISTRAZIONE                                                                                                    |                                                                                                    |       |  |  |  |  |  |  |
| Limitatamente alle informazioni di anagrafica inserite in fase di registrazione al portale, assume la qualifica di Titolare del Trattamento ai sensi degli artt. 4 e 24 del Regolamento UE Brav<br>S.p.A., operante come "JAGGAER", con sede legale in Bergamo, via canonici Lateranensi 1 e sede operativa in Milano, via Rombon 11. |                                                                                                    |       |  |  |  |  |  |  |
| Assume la qualifica di Responsabile del Trattament sede operativa in Milano, via Rombon 11, in quanto                                                                                                    | Assume la qualifica di Responsabile del Trattamento ai sensi dell'art. 28 del Regolamento UE, BravoSolution S.p.A., operante come "JAGGAER", con sede legale in Bergamo, via canonici Lateranensi 1 e sede operativa in Milano, via Rombon 11, in quanto proprietaria della tecnologia sottostante il Portale.                                      |       |  |  |  |  |  |  |
| E' inoltre Titolare del Trattamento dei dati di naviga                                                                                                    | zione la stessa BravoSolution SpA, operante come "JAGGAER".                                                                                                    |       |  |  |  |  |  |  |
| Il trattamento dei dati personali da parte di JAGGAE<br>Europea sulla protezione dei dati 2016/679 (GDPR)<br>Ulteriori informazioni sono disponibili al link seguer                                                                                                    | Il trattamento dei dati personali da parte di JAGGAER è effettuato in osservanza delle norme di legge applicabili a tutela della Privacy, con particolare riferimento al Regolamento Generale dell'Unione<br>Europea sulla protezione dei dati 2016/679 (GDPR), come descritto ulteriormente nella https://www.jaggaer.com/service-privacy-policy/. |       |  |  |  |  |  |  |
|                                                                                                    |                                                                                                    | ~     |  |  |  |  |  |  |
| Accetto                                                                                                    |                                                                                                    |       |  |  |  |  |  |  |
| Procedi Con La Registrazione                                                                                                    | Prendere visione dell'Accordo di Registrazione e, per accettarne il contenuto, apporre il flag su «Accetto».                                                                                                    |       |  |  |  |  |  |  |
|                                                                                                    | Per procedere, cliccare dunque su «Procedi con la registrazione».                                                                                                    | _     |  |  |  |  |  |  |

# Compilazione Dati di Registrazione

|                                                                                                    | Dati di registrazione                                                                                                    | Ripristina Chiudi <mark>Salva</mark>                         |
|----------------------------------------------------------------------------------------------------|----------------------------------------------------------------------------------------------------|--------------------------------------------------------------|
|                                                                                                    | <ul> <li>Informazioni Sull'Azienda</li> </ul>                                                                                                    |                                                              |
|                                                                                                    | ★ Denominazione<br>(inserire la Ragione Sociale in caso di registrazione di una persona giuridica<br>Inserire il Nome e Cognome in caso di registrazione di una persona fisica) |                                                              |
|                                                                                                    | Forma giuridica                                                                                                    |                                                              |
|                                                                                                    | * Codice Fiscale                                                                                                    |                                                              |
| ✓ Informazioni Utente                                                                                                    | 0                                                                                                    |                                                              |
| * Nome                                                                                                    | * Partita IVA                                                                                                    |                                                              |
| * Cognome                                                                                                    | * Indirizzo                                                                                                    | Completare la sezione Dati di                                |
| * Email E-mail PEC abilitata alla ri<br>stranieri) - domicilio eletto per la<br>IMPORTANTE: Questo indirizzo<br>Assicurati di Inserire l'indirizzo c | * CAP                                                                                                    | informazioni richieste e<br>cliccare sul tasto "Salva" nella |
| * Telefono                                                                                                    | * Comune                                                                                                    | parte in alto della schermata.                               |
| Cellulare <i>(si prega di inserire *+</i> * *c                                                                                                    | * Provincia                                                                                                    | NB: i campi contrassegnati con<br>«*» sono campi obbligatori |
|                                                                                                    |                                                                                                    |                                                              |
| * Username (memorizzalo: ti servi                                                                                                    | rà per accedere ai servizi riservati!) (si prega di inserire la username)                                                                                                    |                                                              |
|                                                                                                    |                                                                                                    |                                                              |
| * Lingua preferita                                                                                                    |                                                                                                    |                                                              |
| -                                                                                                    | ✓                                                                                                    |                                                              |
| * Fuso Orario                                                                                                    |                                                                                                    |                                                              |
| (GMT + 1:00) CET(Central Europ                                                                                                    | e Time), Brussels, Budapest, Copenhagen, Madrid, Paris, Rome 🔹                                                                                                    |                                                              |

#### Inserimento del "Contratto di Registrazione"

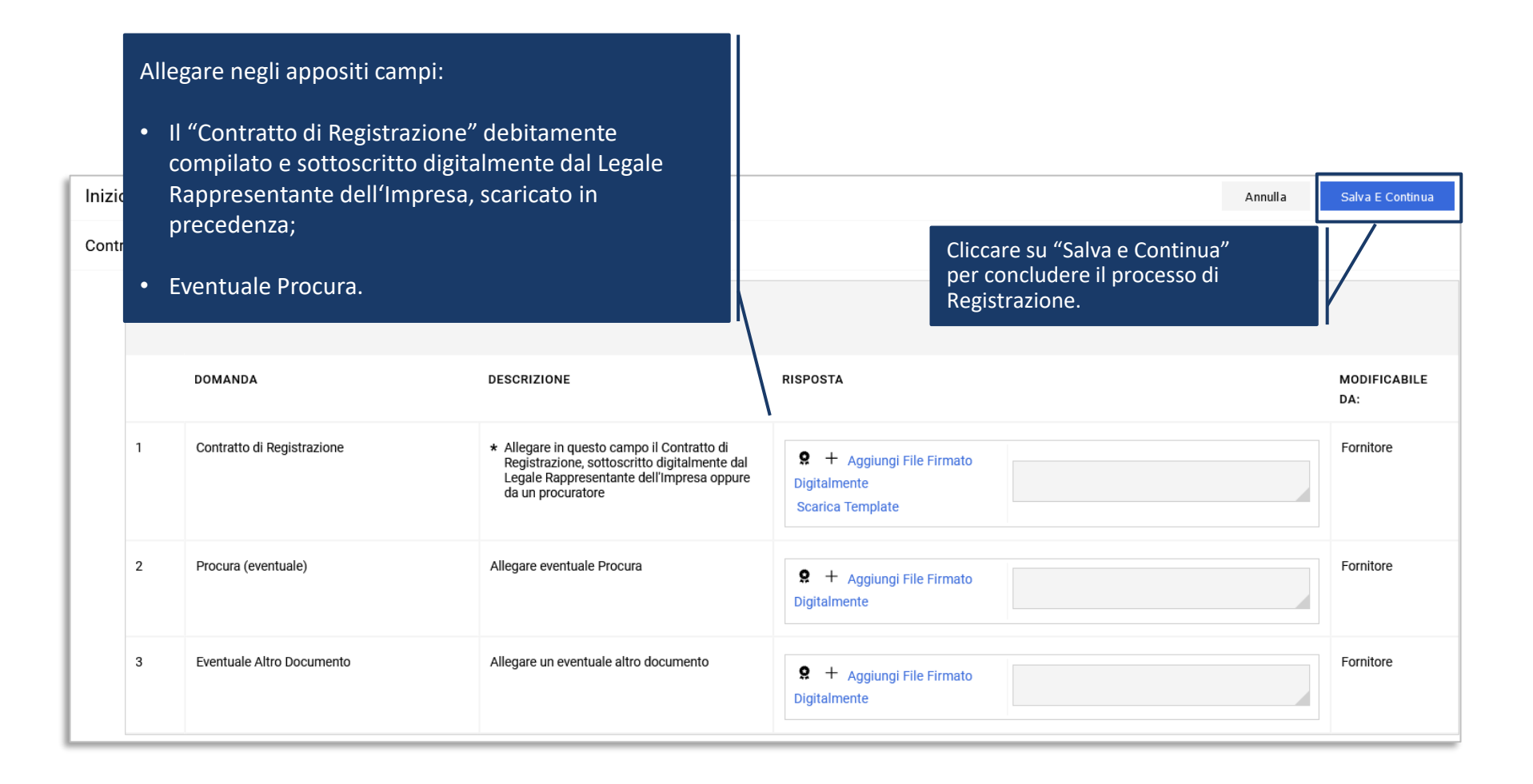

## **Compilazione Dati di Registrazione Aggiuntive**

|                            |                                        | Inizio Registrazione eVendor |                                                                                                    |                                                                                                    |                  |                                                                                                    |                  |                              |                                       | Annulla          | Salva E Continua |                      |
|----------------------------|----------------------------------------|------------------------------|----------------------------------------------------------------------------------------------------|----------------------------------------------------------------------------------------------------|------------------|----------------------------------------------------------------------------------------------------|------------------|------------------------------|---------------------------------------|------------------|------------------|----------------------|
|                            |                                        | Tipologia Entità             |                                                                                                    |                                                                                                    |                  |                                                                                                    |                  |                              |                                       |                  |                  |                      |
|                            |                                        |                              | ~ TIPOLOGIA ENTITÀ                                                                                            |                                                                                                    |                  |                                                                                                    |                  |                              |                                       |                  |                  |                      |
| _                          |                                        | DOMANDA DESCRIZIONE RISPOSTA |                                                                                                    |                                                                                                    |                  | RISPOSTA                                                                                              | MODIFICABILE DA: |                              |                                       |                  |                  |                      |
| Ulteriori Informazioni Per |                                        | mazioni Pers                 |                                                                                                    | 1                                                                                                    | Tipologia Entità |                                                                                                    | * Indicare       | se si tratta di persona fisi | ica o giuridica                       |                  | •                | Fornitore            |
|                            | √ ULTE                                 | RIORI INFOR                  | -                                                                                                    |                                                                                                    |                  |                                                                                                    |                  |                              |                                       |                  |                  |                      |
| L                          |                                        | DOMANDA                      |                                                                                                    |                                                                                                    |                  | DESCRIZIONE                                                                                           |                  | RISPOSTA                     |                                       | MODIFICABILE DA: |                  |                      |
|                            | 1                                      | Matricola INP                | S                                                                                                    |                                                                                                    |                  | <ul> <li>Inserire la Matricola INPS (nel caso di no<br/>disponibilità del dato inserire 0)</li> </ul> | n                |                              |                                       |                  |                  |                      |
|                            | 2 Codice della sede INPS di competenza |                              | <ul> <li>Inserire il codice della sede INPS di com<br/>(nel caso di non disponibilità del dato ins</li> </ul> | petenza<br>serire 0)                                                                                    |                  | Indicare dunque se la registrazione viel                                                              |                  |                              | viene                                 |                  |                  |                      |
|                            | 3 Matricola INAIL                      |                              |                                                                                                    | <ul> <li>Inserire la Matricola INAIL (nel caso di ne<br/>disponibilità del dato inserire NA)</li> </ul> | on               | Giuridica e, dopo aver cliccato su                                                                    |                  |                              | Salva e                               |                  |                  |                      |
|                            | 4                                      | Indirizzo PEC                | lirizzo PEC                                                                                                   |                                                                                                    |                  | * Indirizzo PEC                                                                                       |                  |                              | esaustiva del questionario proposto a |                  |                  | azione<br>o a video. |
|                            | 5                                      | Numero di fax                | ¢                                                                                                    |                                                                                                    |                  | Numero di fax                                                                                         |                  |                              |                                       |                  |                  |                      |
|                            |                                        |                              |                                                                                                    |                                                                                                    |                  |                                                                                                    |                  |                              |                                       |                  |                  |                      |

Al completamento delle attività, una schermata confermerà l'avvenuta conclusione con successo della Registrazione.

La fase di Registrazione del tuo Account è stata Completata. L'Attivazione del tuo Account sarà attentamente valutata e ti verrà comunicata via email. A seguito dell'Attivazione sarai in grado di accedere in piattaforma inserendo la tua Username e la Password che hai ricevuto via email a seguito della Registrazione.

Una e-mail di sistema di conferma sarà inviata all'indirizzo mail inserito in fase di registrazione.

L'e-mail riporterà la password temporanea di accesso alla piattaforma che dovrà essere modificata in fase di primo accesso.

A valle della valutazione del "Contratto di Registrazione" sottoscritto digitalmente, il sistema invierà una seconda e-mail di conferma avvenuta abilitazione.

#### L'abilitazione al Portale è condizione necessaria per l'attivazione delle credenziali di accesso.

NB: Qualora entro 48 h dal completamento della procedura, non si riceva l'e-mail di conferma di avvenuta abilitazione, contattare il servizio assistenza (contatti indicati nella Home Page del Portale).